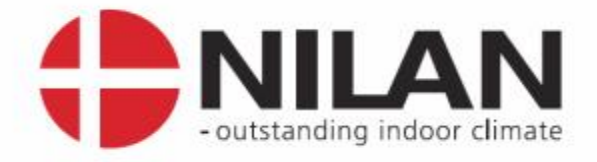

# Brugervejledning CTS600 automatik <sub>for</sub> NILAN Comfort 1200

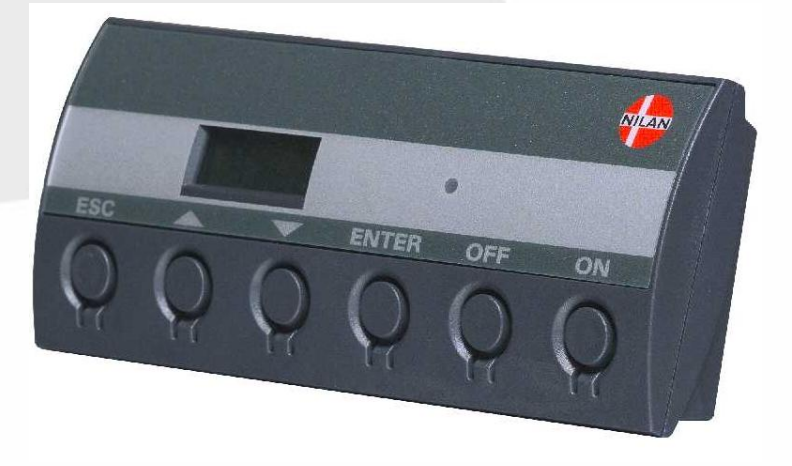

Version 1.06, 22.03.2010

Nilan A/S

Nilanvej 2 – DK-8722 Hedensted Tel. +45 76 75 25 00 – Fax +45 76 75 25 25 CVR. NR. 11 77 33 97 www.nilan.dk

MARKEDSFØRENDE ERHVERVS- OG BOLIGVENTILATION MED VARMEGENVINDING

## Indholdsfortegnelse

| Indholdsfortegnelse          | 2  |
|------------------------------|----|
| Figuroversigt                | 2  |
| Indledning                   | 3  |
| Funktioner                   | 4  |
| Temperaturføleroversigt      | 5  |
| Betjeningspanel              | 7  |
| Sådan bruges menuerne:       | 7  |
| Menuoversigt                 | 8  |
| Menuer                       | 8  |
| Driftstilstand               | 9  |
| Hovedmenuen                  | 10 |
| Vis alarmer                  | 11 |
| Vis data                     | 14 |
| Brugervalg                   | 15 |
| Indstilling af ur            | 16 |
| Ugeprogram                   | 17 |
| Varmeflade                   | 19 |
| Køling                       | 20 |
| Luftskifte                   | 21 |
| Luftfilter                   | 22 |
| Temp. kontrol                | 23 |
| Indstilling af sprog         | 24 |
| Vejledende anlægsdimensioner | 25 |
| Tilbehør/reservedele         | 26 |
|                              |    |

## Figuroversigt

| Figur 1: Funktioner i styring for Comfort 1200                                 | 4  |
|--------------------------------------------------------------------------------|----|
| Figur 2: Principtegning med følerplacering for Comfort 1200 med vandvarmeflade | 5  |
| Figur 3: Principtegning med følerplacering for Comfort 1200 med elvarmeflade   | 5  |
| Figur 4: CTS600 betjeningspanel                                                | 7  |
| Figur 5: Menuoversigt                                                          | 8  |
| Figur 6: Hovedmenu                                                             | 9  |
| Figur 7: Menupunkter i hovedmenuen                                             | 10 |
| Figur 8: Menuen "Vis alamer"                                                   | 11 |
| Figur 9: Menuen "Vis data"                                                     | 14 |
| Figur 10: Menuen "Brugervalg"                                                  | 15 |
| Figur 11: Menuen "Indstilling af ur"                                           | 16 |
| Figur 12: Menuen "Ugeprogram"                                                  | 17 |
| Figur 13: Menuen "Varmeflade"                                                  | 19 |
| Figur 14: Menuen "Køling"                                                      | 20 |
| Figur 15: Menuen "Luftskifte"                                                  | 21 |
| Figur 16: Menuen "Luftfilter                                                   | 22 |
| Figur 17: Menuen "Temp. kontrol"                                               | 23 |
| Figur 18: Menuen "Sprog"                                                       | 24 |

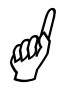

Kontroller at følgende papirer er leveret med anlægget:

- Montagevejledning
- CTS600 brugervejledning (dette dokument)
- EL-diagram
- Papirer vedr. garanti

Formålet med denne manual er, på overskuelig måde, at vise CTS600 styringens menuer og muligheder.

Hvor der angives "køl", er der tale om, at der indblæses udeluft med den aktuelle udetemperatur, uden at der foretages varmegenvinding.

#### Funktioner

Styringen er udarbejdet til nedenstående funktioner.

| Nr. | Type         | Varmegenvinding | Suppleringsvarme, vand | Suppleringsvarme, el | Frostsikring af varmeflade | Køling via åbning af by-<br>pass-spjæld (passiv køl/ ) | Afrimning |
|-----|--------------|-----------------|------------------------|----------------------|----------------------------|--------------------------------------------------------|-----------|
| 1   | COMFORT 1200 | X               | X                      | X                    | X                          | X                                                      | X         |

Figur 1: Funktioner i styring for Comfort 1200

#### Temperaturføleroversigt

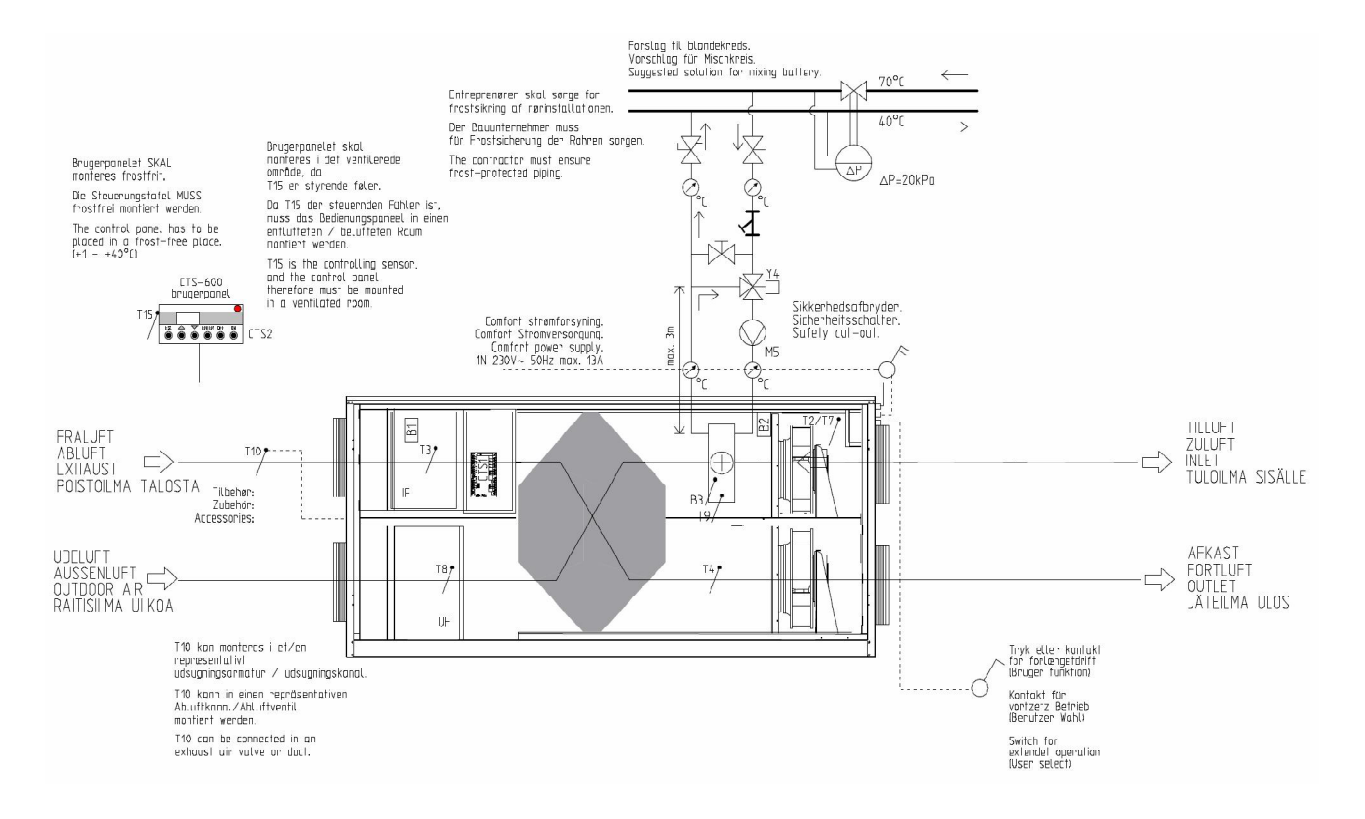

Figur 2: Principtegning med følerplacering for Comfort 1200 med vandvarmeflade

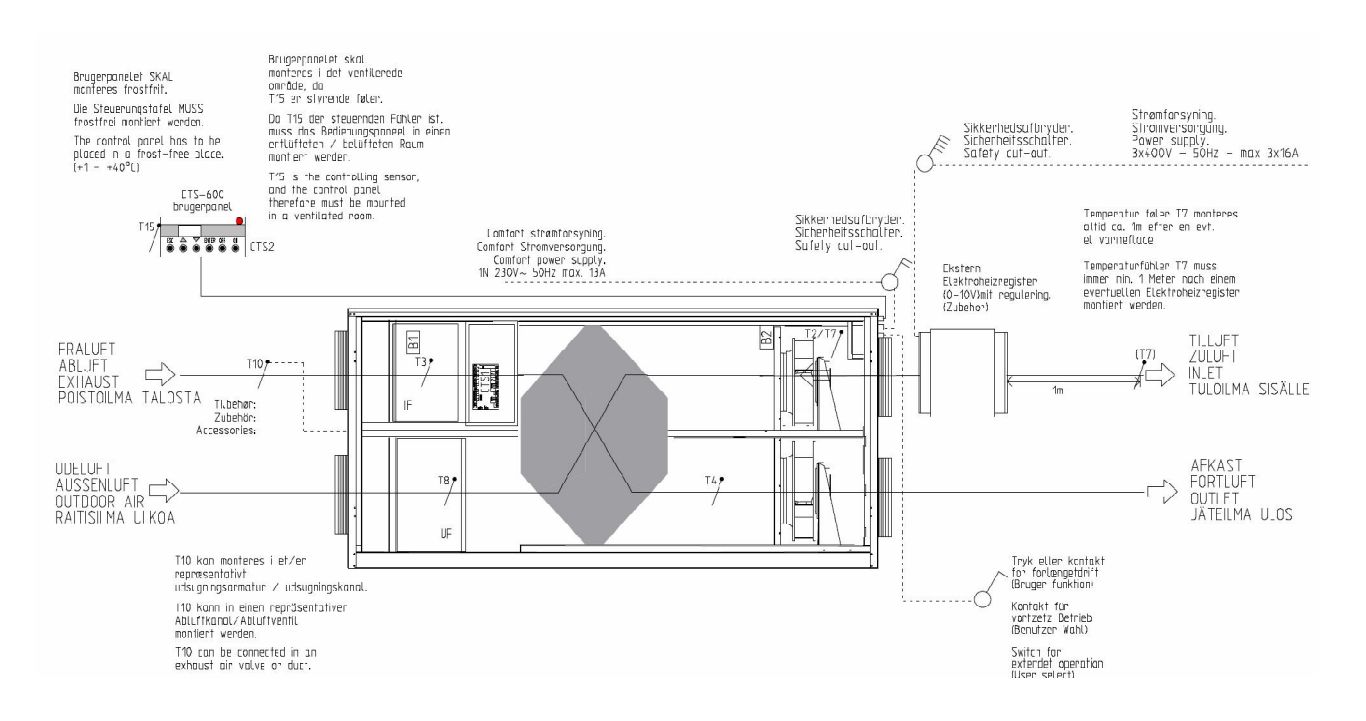

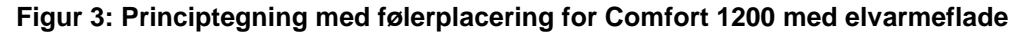

## Følerforklaring til Figur 2 og Figur 3:

T2 er temperaturføleren i indblæsningsluften ved ventilatoren (uden eftervarmeflade).

T3 er temperaturføleren i udsugningsluften i luftindtaget.

T4 er temperaturføleren i afkastluften.

T7 er temperaturføleren i indblæsningsluften efter en evt. eftervarmeflade.

T8 er temperaturføleren i udeluften ved luftindtaget.

T9 er temperaturføleren i afgangssiden af en evt. vandvarmeflade.

T10 er temperaturføleren i rumudsugningen. (Tilbehør).

T15 er temperaturføleren placeret i CTS600 betjeningspanelet.

#### **Betjeningspanel**

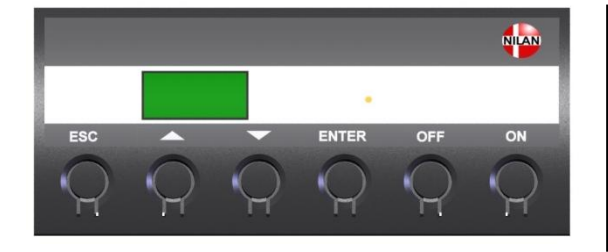

| På CTS600 Panelet tryk:                                        |
|----------------------------------------------------------------|
| <ul> <li>ESC for at gå et trin tilbage i menuen</li> </ul>     |
| - ▼▲ for at gå hhv. ned og op i menuen eller for at justere et |
| aktiveret menupunkt                                            |
| <ul> <li>ENTER for at aktivere et menupunkt</li> </ul>         |
| <ul> <li>ENTER for at bekræfte et menupunkt</li> </ul>         |
| <ul> <li>OFF for at slukke anlægget</li> </ul>                 |
| - ON for at tænde anlægget                                     |

#### Figur 4: CTS600 betjeningspanel

Følgende indikeres af lysdioden på fronten af betjeningspanelet: Konstant gult lys: bypass-spjældet er åbent Blinker gult: anlægget er i alarmtilstand

Betjeningspanelet kan vise 2 linier tekst à 8 tegn. Den øverste linie viser en hjælpetekst. Nederste linie viser den/de tilhørende indstillingsværdier til hjælpeteksten.

Teksten i displayet er "tændt" så længe der er strøm til anlægget, og vil ikke slukkes, selvom anlægget er OFF, eller det ikke er blevet betjent i længere tid. Alarmen "Indstil tid" vises når anlægget har været uden strøm i flere dage. Ur-funktionen skal indstilles.

#### Sådan bruges menuerne:

Ønskes det at ændre en indstillingsværdi eller en funktion, findes først den tilhørende menu ved at taste  $\blacktriangle$  eller  $\blacktriangledown$ .

For at aktivere den ønskede menu trykkes ENTER.

For at kunne ændre indstillingen af den ønskede værdi, trykkes der ENTER, indtil værdien blinker.

Den ønskede ændring kan nu foretages vha.  $\blacktriangle \nabla$ .

For at gemme den valgte værdi trykkes ENTER.

Det er en god idé, at have brugerpanelet og/eller menuoversigten for anlægget i nærheden under gennemgangen af menuerne.

Hvis der ikke tastes i ét minut, vil styringen automatisk gå tilbage til hovedmenuen.

Hvis man er i gang med programmering, når styringen går tilbage til hovedmenuen, vil alle data være gemt men kun hvis de forinden er gemt vha. tryk på ENTER. Værdier og tekst, der blinker bliver IKKE gemt. Det er altid muligt, at vende tilbage til programmeringen og fortsætte, hvor man slap.

#### Menuoversigt

#### Menuer

CTS600 styringen har 10 menuer (hvis der er tilvalgt varmeflade).

Som udgangspunkt står styringen altid i hovedmenuen, (menuen i den kraftigt optrukne ramme). Herfra kan man vha. ▲▼ bladre gennem de øvrige menuer.

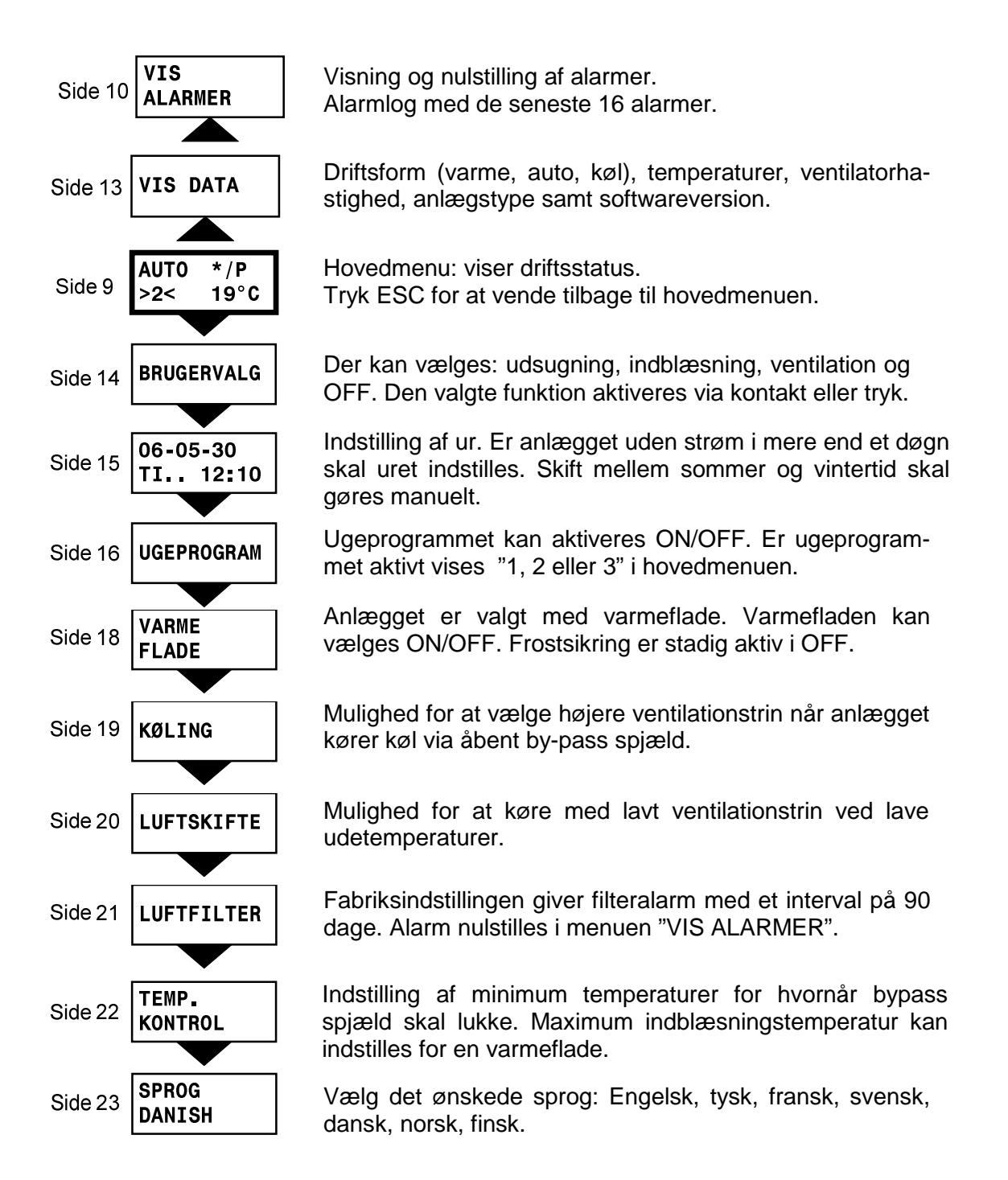

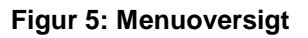

#### Driftstilstand

Hovedmenuen viser 3 forskellige værdier: driftstilstand, ventilationstrin og temperatur. Disse værdier angiver anlæggets tilstand og vælges af brugeren.

Hovedmenuen vises automatisk i panelet ca. 15 sekunder efter, at strømmen til anlægget tilsluttes og De er således klar til at vælge Deres indstillinger.

Ved at trykke ESC én eller flere gange vil De altid komme til hovedmenuen.

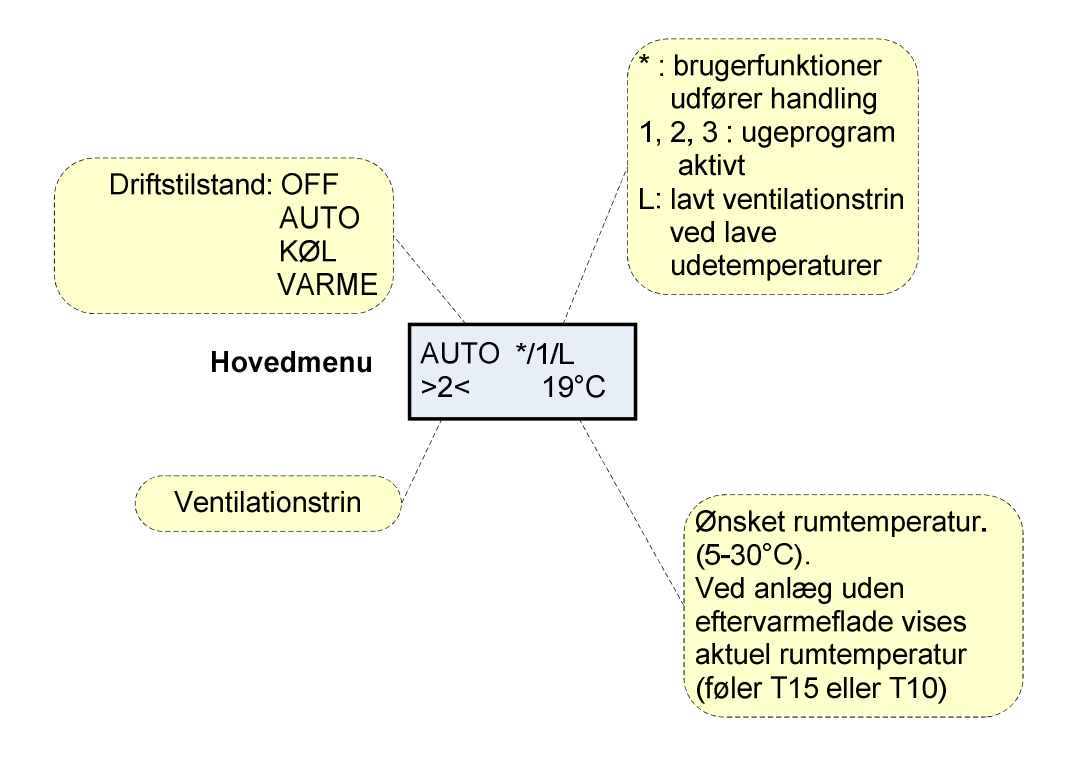

Figur 6: Hovedmenu

Ønsket rumtemperatur kan ændres ved at trykke **ENTER** en gang. Tallet ved °C blinker, og temperaturen kan nu ændres vha. ▲▼. Den ønskede værdi skal godkendes med **ENTER**.

Hvis anlægget er uden varmeflade, vises den aktuelle rumtemperatur i displayet.

Driftstilstanden kan ændres ved at trykke **ENTER** to gange. Den aktuelle tilstand blinker og kan nu ændres vha. ▲▼ og godkendes med **ENTER**. I Auto åbnes og lukkes bypass-spjældet automatisk afhængigt af temperaturindstillingen. Køl angiver, at bypass-spjæld åbnes og varme angiver, at bypass-spjæld er lukket.

Ventilationstrinnet kan ændres ved at trykke **ENTER** tre gange. Det aktuelle ventilationstrin blinker og kan nu ændres med **▲▼** og godkendes med **ENTER**.

#### Hovedmenuen

Hovedmenuen vises automatisk ca. 15 sekunder efter at strømmen er tilsluttet. Menupunkter, der blinker, er angivet med "".

Hovedmenuens menupunkter er vist i nedenstående figur (Figur ):

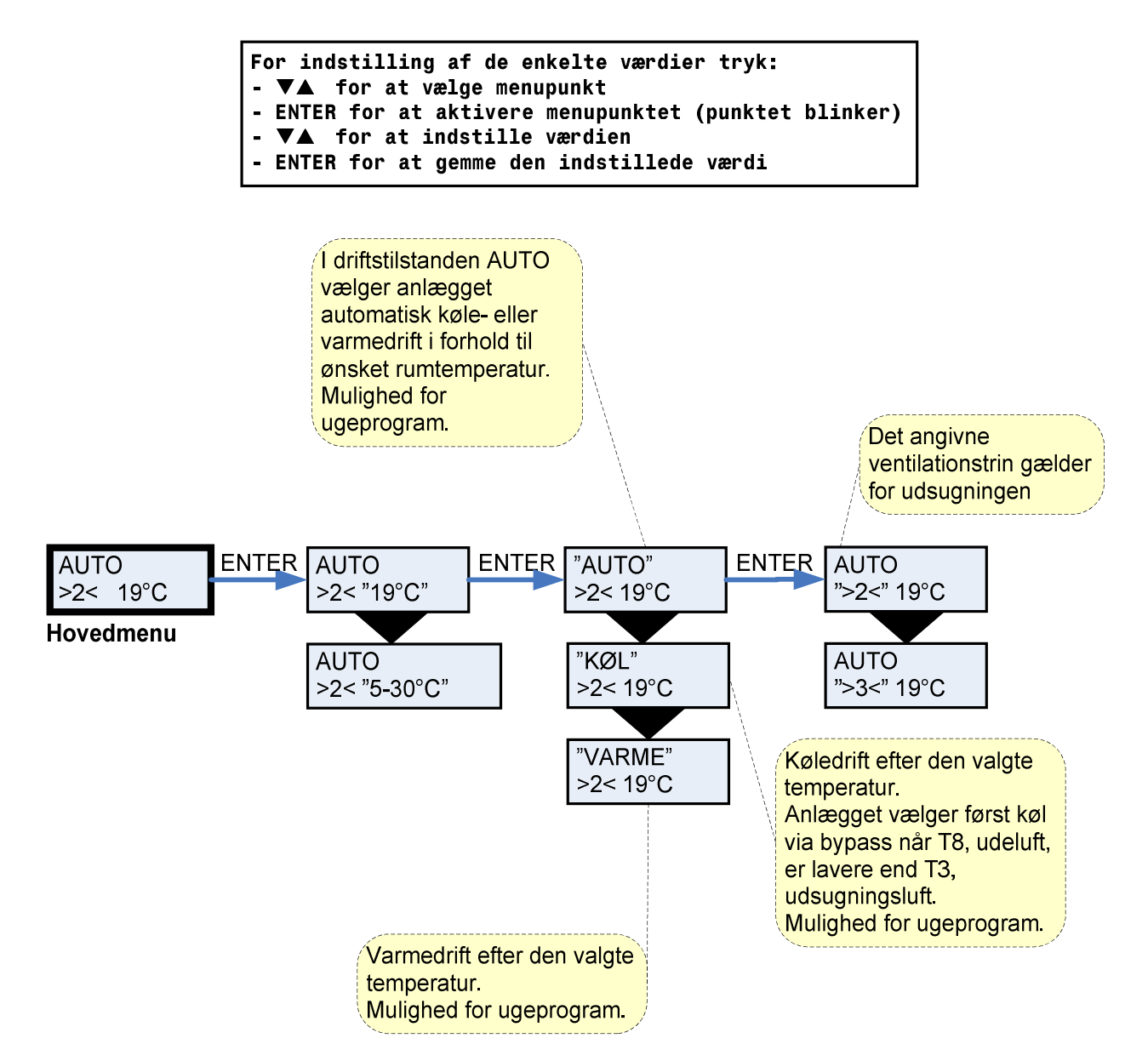

Figur 7: Menupunkter i hovedmenuen

#### Vis alarmer

Såfremt anlægget er gået i alarmtilstand, vil den gule diode på CTS600-panelet blinke.

I menuen VIS ALARMER kan De se hvilken alarmtilstand anlægget er i og tidspunktet for alarmen. Det er også i denne menu alarmen skal nulstilles.

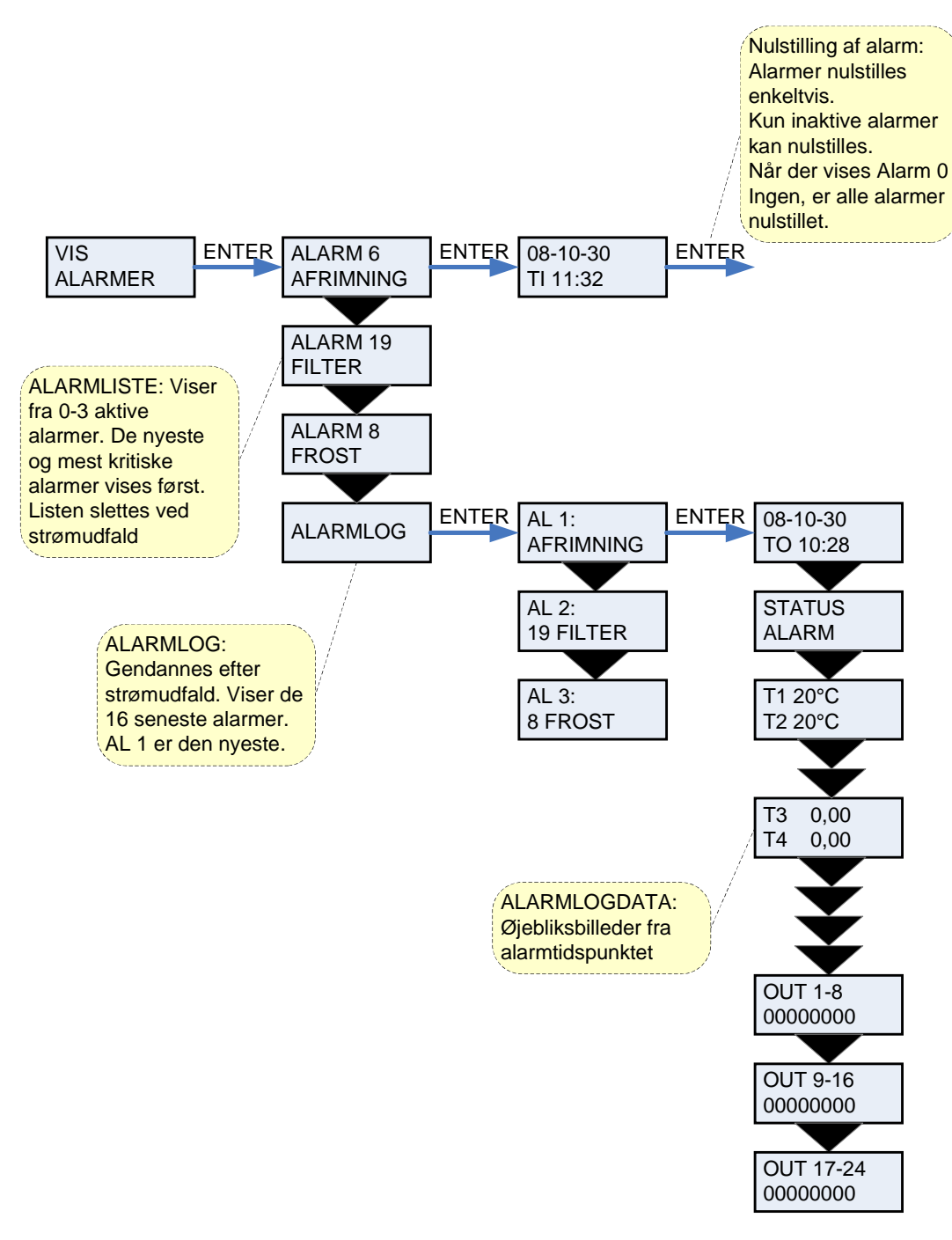

Figur 8: Menuen "Vis alamer"

Alarmkoder angives, som følge af en eventuel fejlsituation, eller hvor der skal gives en vigtig information til brugeren.

Alarmerne er opdelt i følgende kategorier:

| К | Kritisk    | Drift er delvis eller helt stoppet så længe alarmen er aktiv.                        |
|---|------------|--------------------------------------------------------------------------------------|
| Α | Advarsel   | Bliver kritisk hvis ikke situationen forbedres inden for en rimelig tid.             |
| I | Informativ | Normal drift er ikke påvirket. Alarmen forsvinder når brugeren kvitterer for alarmen |

| Alarm | Kategori | Displaytokst        | Beskrivelse/årsag                                                                                                    | Afhiælnning af feil                                                                                                    |
|-------|----------|---------------------|----------------------------------------------------------------------------------------------------|----------------------------------------------------------------------------------------------------|
| 00    |          |                     | Ingen alarm                                                                                                    |                                                                                                    |
| 01    | К        | HARDWARE            | Fejl i styringens hardware                                                                                                    | Kontakt service såfremt<br>nulstilling ikke hjælper.                                                                                                    |
| 02    | К        | TIMEOUT             | Advarselsalarm A er blevet til<br>en kritisk alarm.                                                                                                    | Notér alarm og nulstil.<br>Kontakt service såfremt<br>alarm ikke forsvinder.                                                                                                    |
| 03    | К        | BRAND               | Brandtermostat.<br>Anlægget er stoppet pga. at<br>brandtermostaten er aktiveret.                                                                                                    | Såfremt der ikke har væ-<br>ret brand kontakt service.                                                                                                    |
| 06    | К        | AFRIM               | Anlægget er gået i afrimning.<br>Anlæggets frostsikring af mod-<br>strømsveksleren er utilstræk-<br>kelig og anlægget vil stoppe.<br>Dette kan skyldes, at anlægget<br>udsættes for meget lave tem-<br>peraturer.                                                | Kontakt service såfremt<br>nulstilling af alarm ikke<br>hjælper.<br>Notér evt. de aktuelle<br>driftstemperaturer fra me-<br>nuen VIS DATA som<br>hjælp for service.                                                          |
| 07    | К        | FROST               | <ol> <li>Frostsikring af varmeflade:<br/>Indblæsningsluften over<br/>varmefladen er for kold,<br/>hvilket kan skyldes, at by-<br/>pass-spjældet er åbent.</li> <li>Fjernvarme-/centralvarme-<br/>vandet er for koldt (f.eks.<br/>er oliefyr stoppet).</li> </ol> | <ol> <li>Luk evt. bypass-<br/>spjæld og aktiver<br/>varmefladen og<br/>nulstil alarm.</li> <li>Kontroller at varme-<br/>forsyning til eftervar-<br/>mefladen er OK.<br/>Nulstil alarm, når fejl<br/>er afhjulpet.</li> </ol> |
| 08    | К        | T <sub>x</sub> KORT | Én af anlæggets temperaturfø-<br>lere er kortsluttet/defekt.                                                                                                    | Notér hvilken føler, T <sub>x</sub> , der<br>er kortsluttet f.eks. T1<br>kort, og kontakt service.                                                                                                    |
| 09    | K        | T <sub>x</sub> ÅBEN | Én af anlæggets temperaturfø-<br>lere er afbrudt/defekt.                                                                                                    | Notér hvilken føler, T <sub>x</sub> , der<br>er afbrudt f.eks. T1 brudt,<br>og kontakt service.                                                                                                    |
| 10    | К        | OVERHED             | El-varmeflade er overophedet.<br>Manglende luftgennemstrøm-<br>ning som følge af f.eks.<br>tilstoppede filtre, tilstoppet luft-<br>indtag eller defekt indblæs-<br>ningsventilator.                                                                              | Kontroller, at der blæses<br>luft ind i boligen.<br>Kontroller filter samt luft-<br>indtag.<br>Nulstil alarm.<br>Kontakt service såfremt<br>ovenstående ikke hjælper.                                                        |

| Alarm |          | Diambastalast        |                                                                                                    |                                                                                                    |
|-------|----------|----------------------|----------------------------------------------------------------------------------------------------|----------------------------------------------------------------------------------------------------|
| Kode  | Kategori | Displaytekst         | Beskriveise/arsag                                                                                                    | Afnjælpning af feji                                                                                                    |
| 11    | ĸ        | LUFTFLOW             | ning i indblæsning.<br>Se alarmkode 10                                                                                                    | Se alarmkode 10                                                                                                    |
| 15    | A        | RUM LAV              | Når rumtemperaturen er under<br>10°C vil anlægget stoppe for at<br>undgå yderligere nedkøling af<br>boligen.<br>Dette kan evt. være i en perio-<br>de, hvor huset ikke er beboet og<br>husets varmeanlæg er stoppet. | Opvarm huset og nulstil<br>alarm.                                                                                                    |
| 16    | 1        | SOFTWARE             | Fejl i styringens program.                                                                                                    | Kontakt service.                                                                                                    |
| 17    | 1        | WATCHDOG             | Fejl i styringens program                                                                                                    | Kontakt service                                                                                                    |
| 18    | 1        | INDSTIL              | Dele af programopsætningen er<br>gået tabt.<br>Dette kan skyldes længereva-<br>rende strømafbrydelse eller<br>lynnedslag.<br>Anlægget vil køre videre med<br>standardopsætning                                       | Nulstil alarm.<br>Programmer ugepro-<br>gram som ønsket.<br>Kontakt service såfremt<br>anlægget ikke kører til-<br>fredsstillende/som før,<br>da evt. underprogram-<br>mer kan være gået tabt.<br>(Underprogram er kun<br>tilgængelig for service). |
| 19    | 1        | FILTER               | Filtervagt er opsat til X antal<br>dage for kontrol/udskiftning af<br>filter (30, 90, 180, 360 dage).<br>Standardopsætning er 90 dage.                                                                               | Rengør/udskift filter.<br>Nulstil alarm.                                                                                                    |
| 21    | 1        | INDSTIL TID          | Fremkommer ved strømsvigt                                                                                                    | Ugeurets indstillinger<br>skal kontrolleres og evt.<br>indstilles.<br>Nulstil alarm.                                                                                                    |
| 22    | 1        | T LUFT               | Den ønskede opvarmning af<br>indblæsningsluften er ikke mulig<br>(gælder kun ved eftervarmefla-<br>de).<br>Eftervarmeflade og anlæg kan<br>ikke hæve temperaturen til det<br>ønskede.                                | Indstil lavere ønsket ind-<br>blæsningstemperatur.<br>Nulstil alarm.                                                                                                    |
| 90    | A        | ALARM 90<br>SLAVE IO | LMC200 print til varmeflade er<br>ikke monteret.                                                                                                    | Monter LMC200 print<br>som beskrevet i monta-<br>gevejledning side 10.                                                                                                    |

#### Vis data

De aktuelle driftsdata kan aflæses under menuen VIS DATA.

Følerplaceringer er vist på figur 2 side 5.

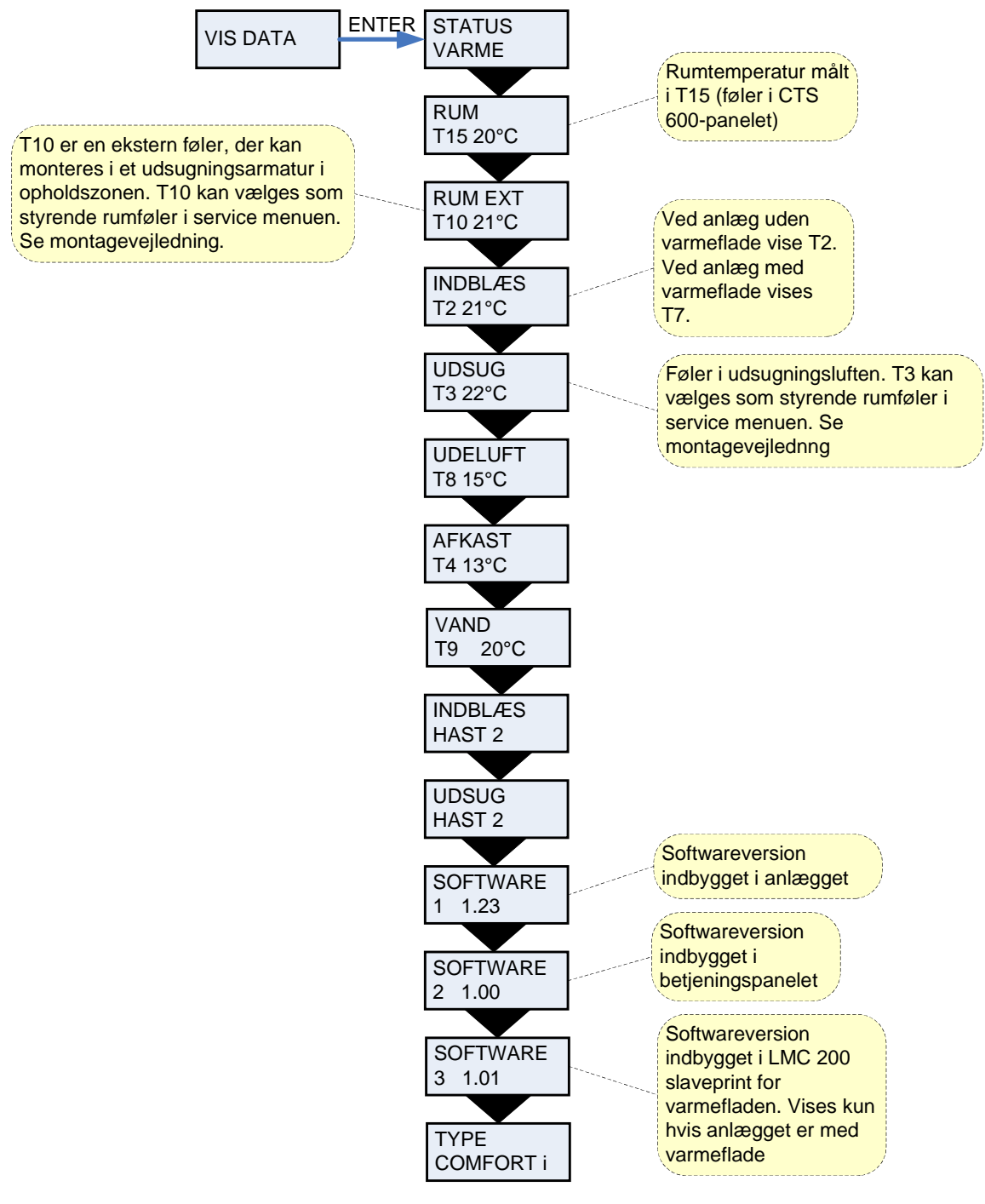

Figur 9: Menuen "Vis data"

#### Brugervalg

Menuen BRUGERVALG giver mulighed for at overstyre driftstilstanden i hovedmenuen ved at aktivere et eksternt tryk eller en kontakt.

Der er 4 brugervalg: "udsug", "indblæs", "forlæng" og "OFF".

"udsug" & "indblæs":

Der gives her mulighed for, at køre højere eller lavere hastighed på udsugningen eller indblæsningen i en tidsbegrænset periode. Øvrige funktioner i driftstilstanden i hovedmenuen er uændrede. Eksternt tryk aktiverer timerfunktionen.

En ekstern kontakt holder ventilatorerne på det ønskede ventilationstrin indtil kontakten slukkes.

"forlæng":

Der gives her mulighed for, at køre højere eller lavere hastighed på udsugningen og indblæsningen samt evt. at ændre indblæsningstemperaturen i en tidsbegrænset periode. Eksternt tryk aktiverer timerfunktionen.

"OFF":

Eksternt tryk eller kontaktfunktion sættes ud af drift.

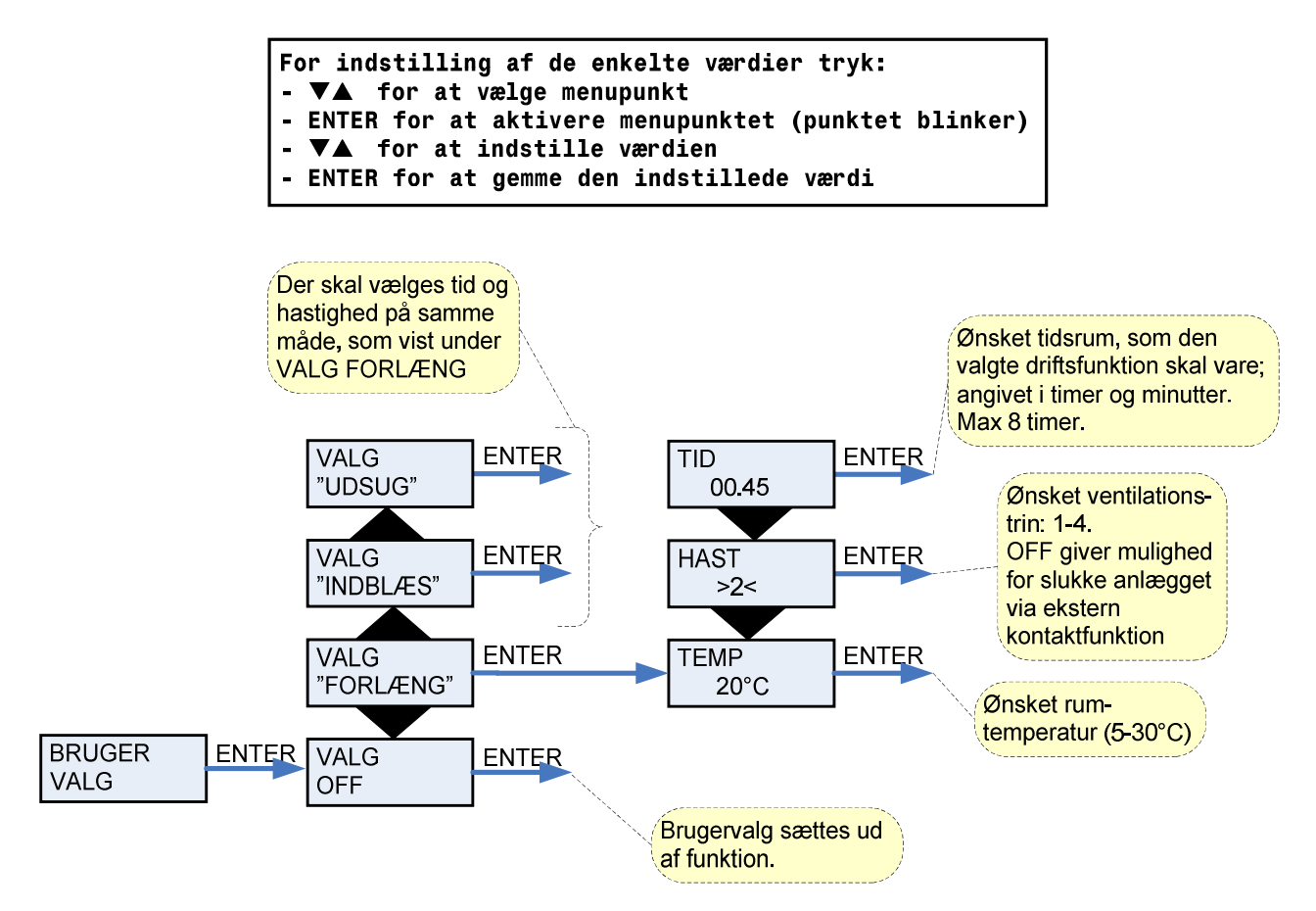

Figur 10: Menuen "Brugervalg"

#### Indstilling af ur

Ved strømudfald vil uret fungere i mindst 24 timer. Hvis tidsfunktionen går tabt vil det vises som en alarm: "INDSTIL TID".

Overgang mellem sommer- og vintertid skal indstilles manuelt.

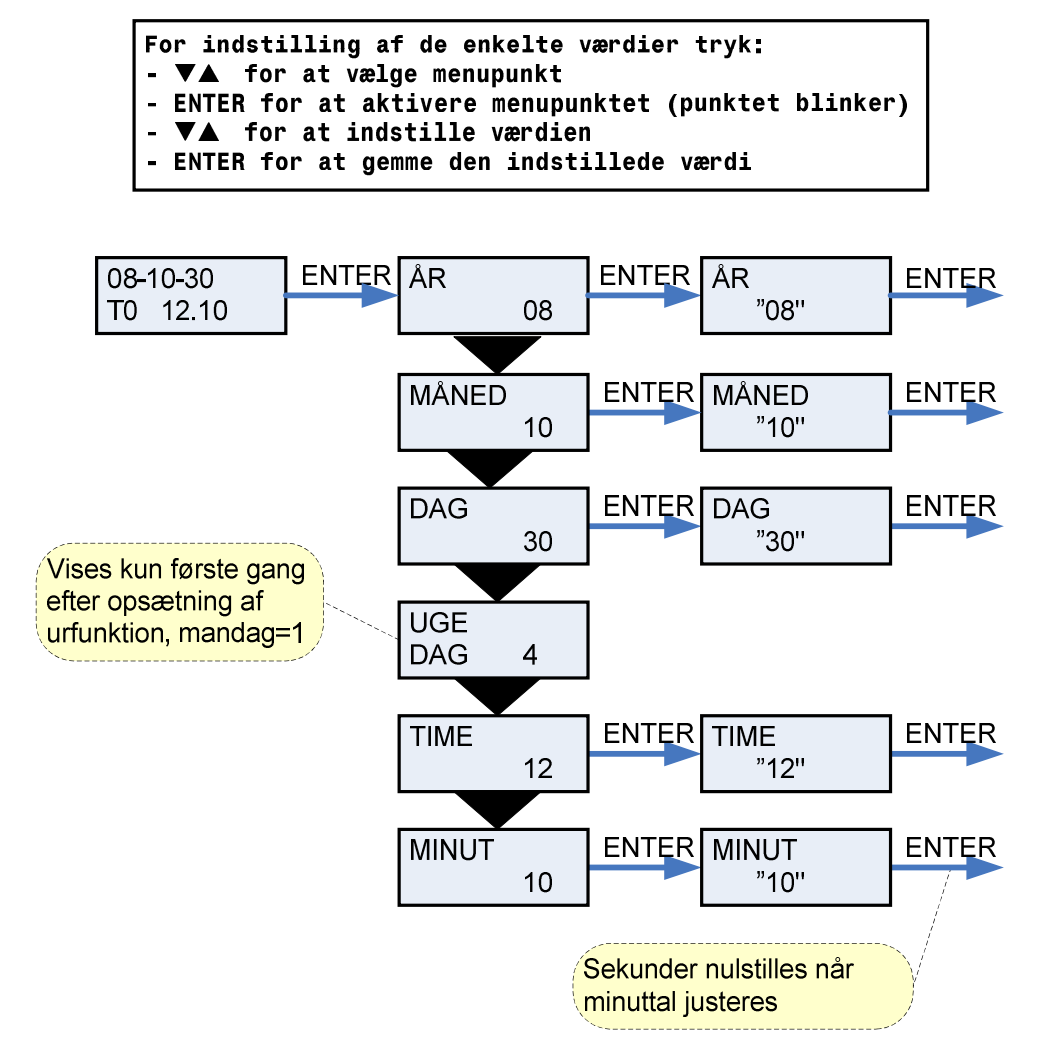

Figur 11: Menuen "Indstilling af ur"

#### Ugeprogram

Anlægget er udstyret med 3 ugeprogrammer. (Se side 18 for fabriksopsætning.) Anlægget er fra fabrikken indstillet til OFF.

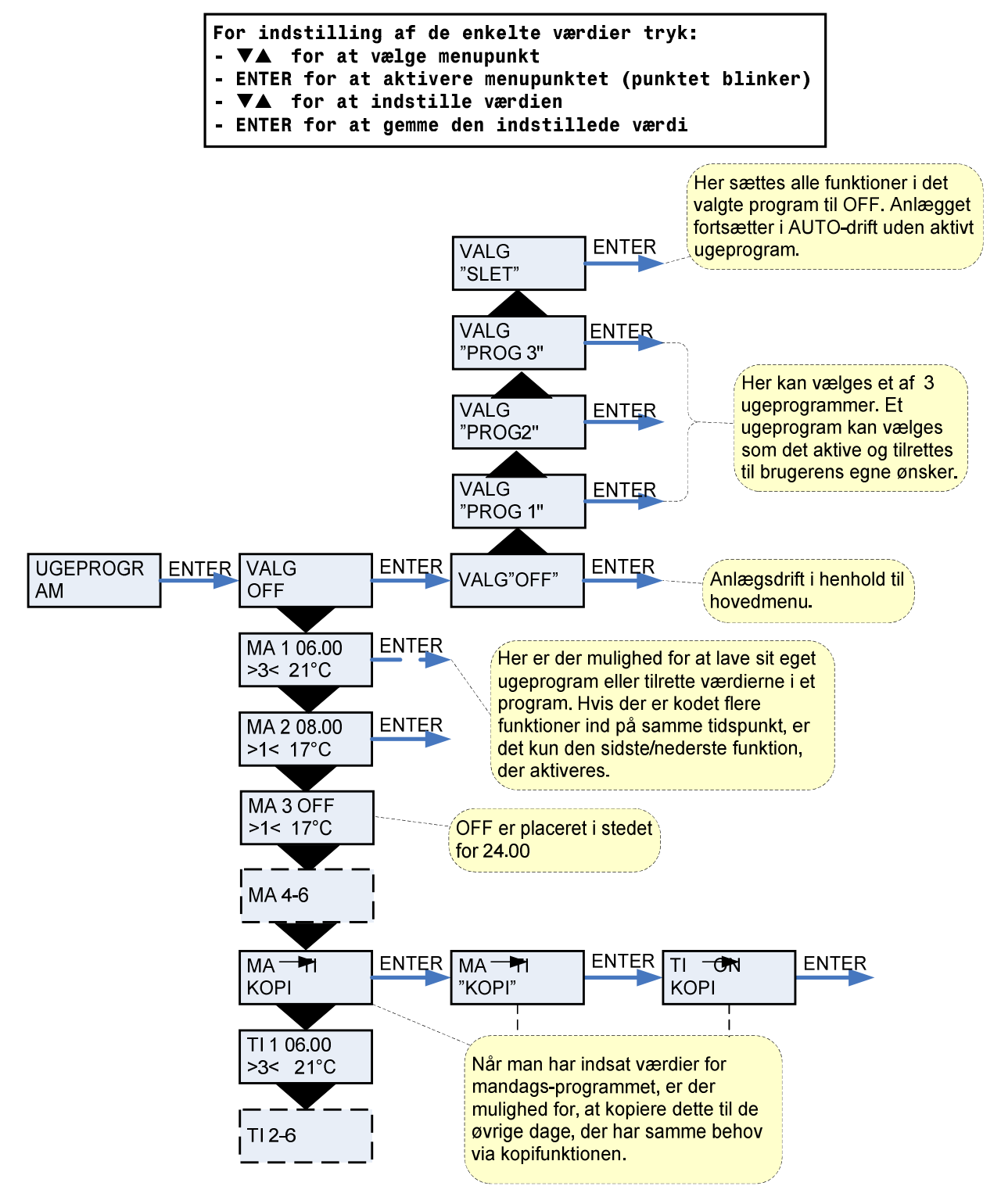

Figur 12: Menuen "Ugeprogram"

#### Fabriksopsætning for de 3 ugeprogrammer

Program 1 er henvendt til den udearbejdende familie. Program 2 er henvendt til den hjemmegående familie. Program 3 er henvendt til erhverv.

| Program   | Ugedag   | Funktion | Tidspunkt | Ventilation | Temperatur |
|-----------|----------|----------|-----------|-------------|------------|
| Program 1 | Mandag – | 1        | 6.00      | 3           | 21         |
| _         | Fredag   | 2        | 8.00      | 1           | 21         |
|           |          | 3        | 15.00     | 3           | 21         |
|           |          | 4        | 22.00     | 1           | 21         |
|           | Lørdag – | 1        | 8.00      | 3           | 21         |
|           | Søndag   | 2        | 23.00     | 1           | 21         |
| Program 2 | Mandag – | 1        | 8.00      | 3           | 21         |
| _         | Søndag   | 2        | 23.00     | 1           | 21         |
| Program 3 | Mandag – | 1        | 7.00      | 3           | 21         |
| _         | Fredag   | 2        | 16.00     | OFF         | 21         |

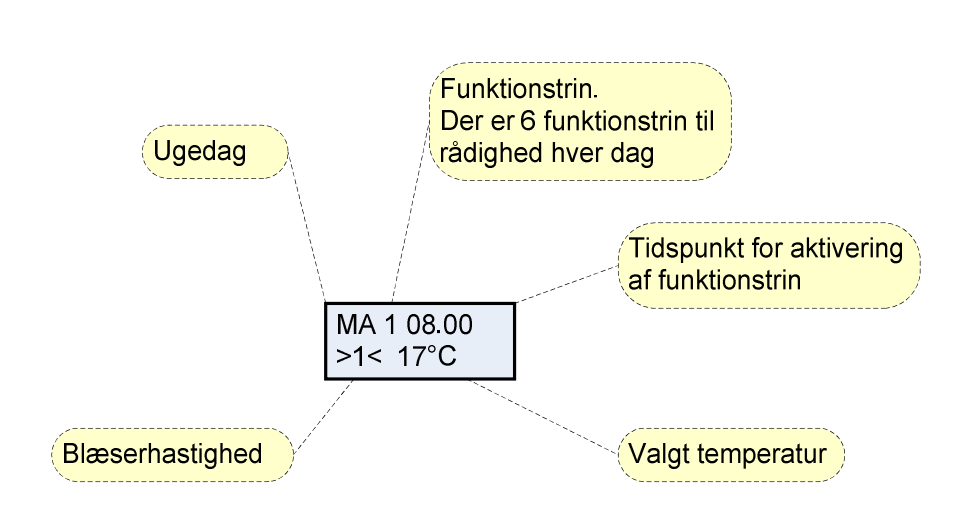

#### Indstilling af ugeprogram

#### Varmeflade

Menuen VARMEFLADE er kun tilgængelig, hvis anlægget er monteret med en eftervarmeflade og styringen samtidig er sat op til eftervarmeflade i SERVICE menuen.

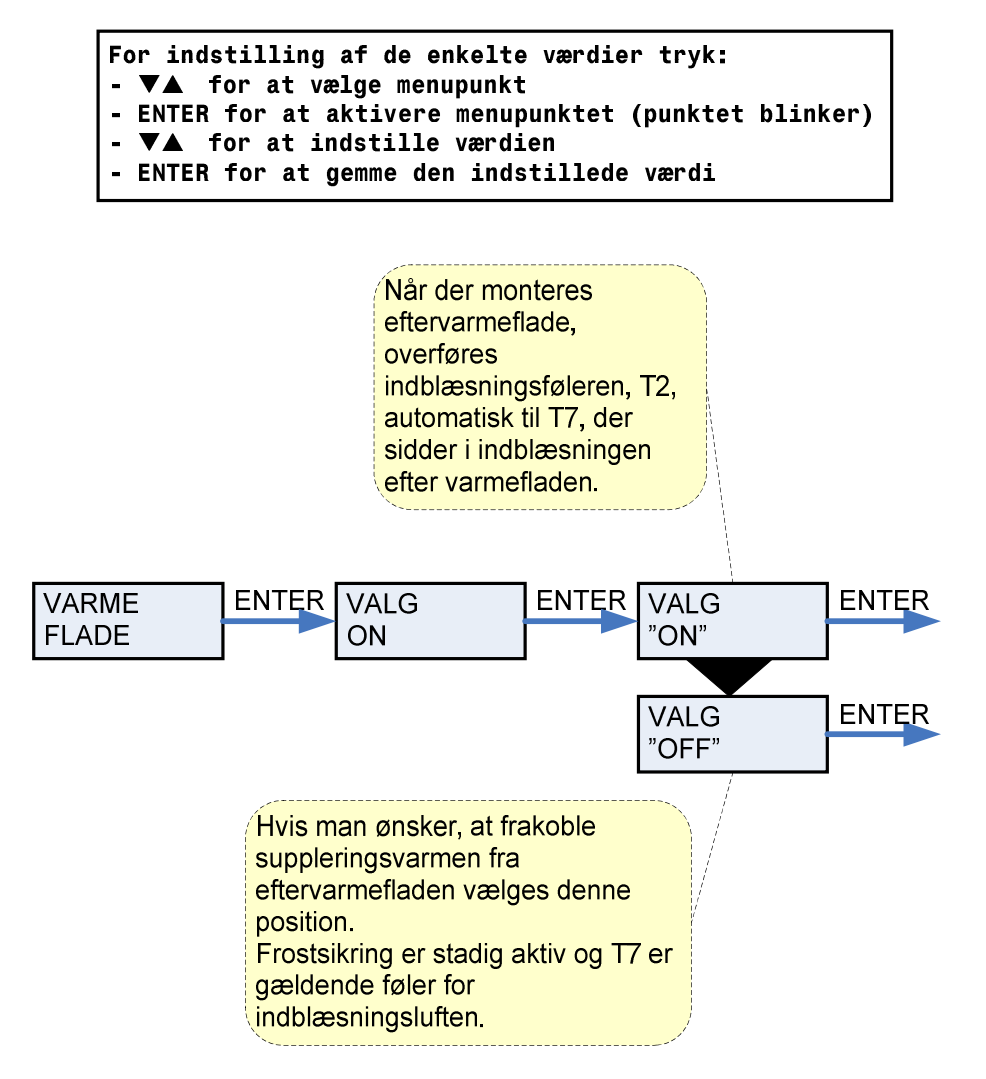

Figur 13: Menuen "Varmeflade"

#### Køling

Nilan Comfort serien giver mulighed for at køle luften ved at åbne et by-pass spjæld og dermed udelukkende blæse udeluft ind i boligen uden at varmegenvinde.

I menuen KØLING har man mulighed for at vælge, at anlægget automatisk skal køre højere/højeste ventilationstrin ved høje udetemperaturer.

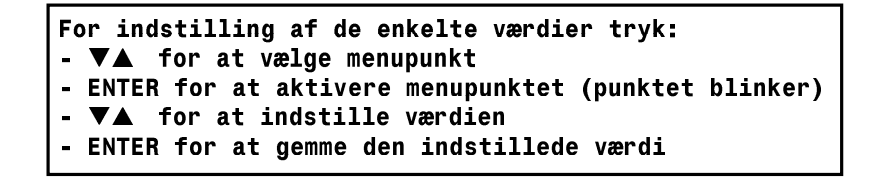

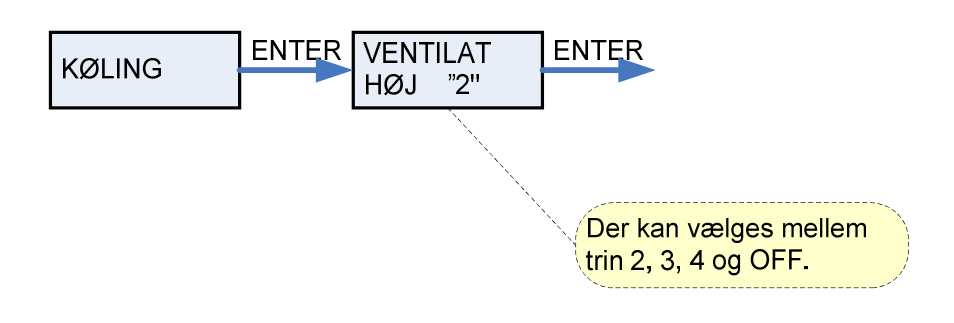

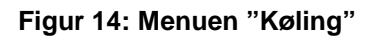

#### Luftskifte

Menuen LUFTSKIFTE giver mulighed for at vælge et lavt ventilationstrin ved lave udetemperaturer

```
For indstilling af de enkelte værdier tryk:
- ▼▲ for at vælge menupunkt
- ENTER for at aktivere menupunktet (punktet blinker)
- ▼▲ for at indstille værdien
- ENTER for at gemme den indstillede værdi
```

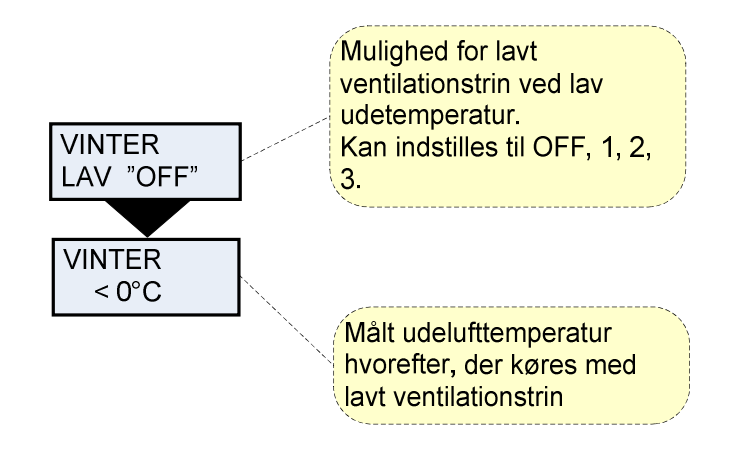

Figur 15: Menuen "Luftskifte"

#### Luftfilter

Menuen LUFTFILTER giver brugeren mulighed for selv at vælge med hvilket interval, der skal gives alarm om filterskift/rengøring.

NILAN Comfort leveres med 2 stk. pladefiltre. F7 på tilluften og F5 på fraluften. Disse filtre skal tilses minimum 3 gange om året og rengøres eller udskiftes efter behov. Udskiftning af filtrene sker ved at afmontere frontpladen, hvorefter filtrene kan tages ud. Før afmontering skal anlægget slukkes. Pladefiltre kan støvsuges eller rengøres med varmt sæbevand, hvorefter de skal dryptørre – de må ikke vrides.

Anlægget er fra fabrikken opsat til at give alarm med 90 dages interval.

Der kan monteres en filtervagt over anlæggets filtre.

Menupunkter, der blinker, er angivet med "".

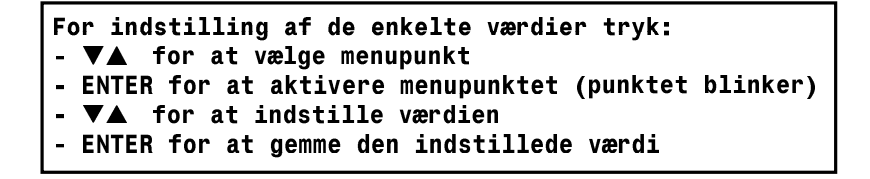

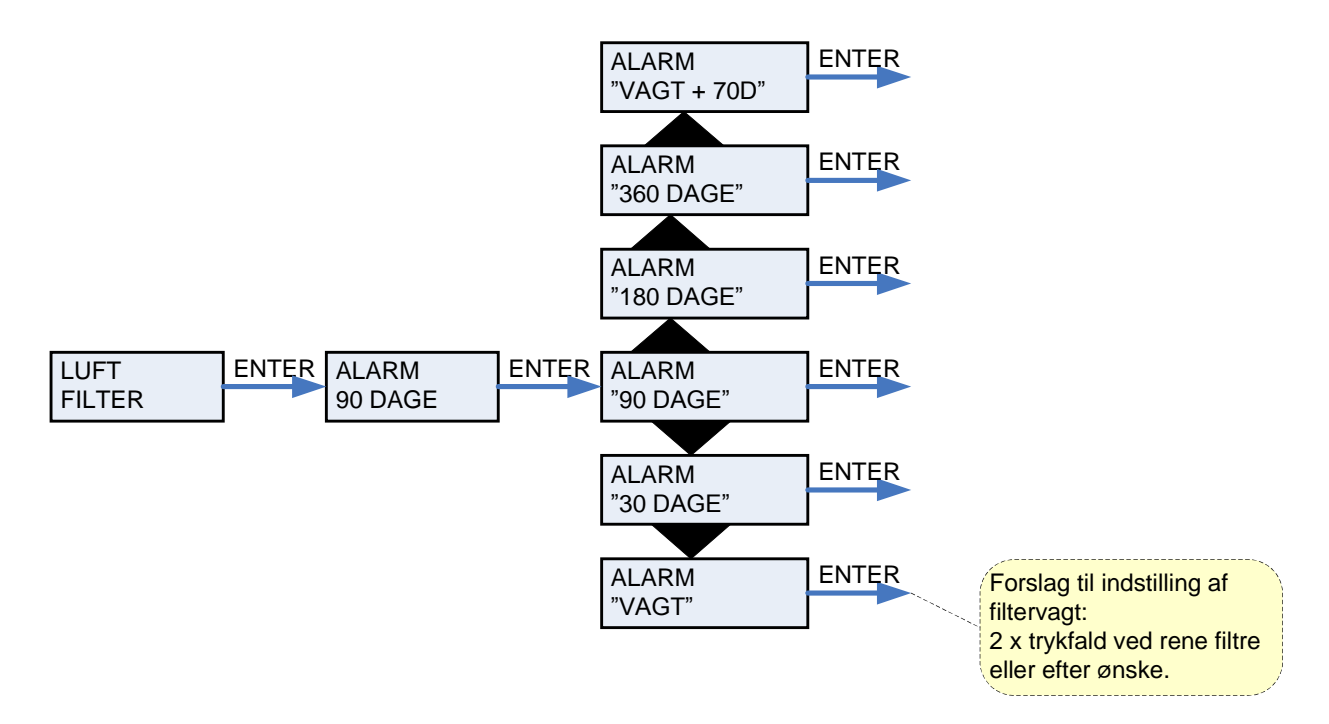

Figur 16: Menuen "Luftfilter.

#### Temp. kontrol

Menuen TEMP. KONTROL giver mulighed for at indstille højeste og laveste indblæsningstemperatur.

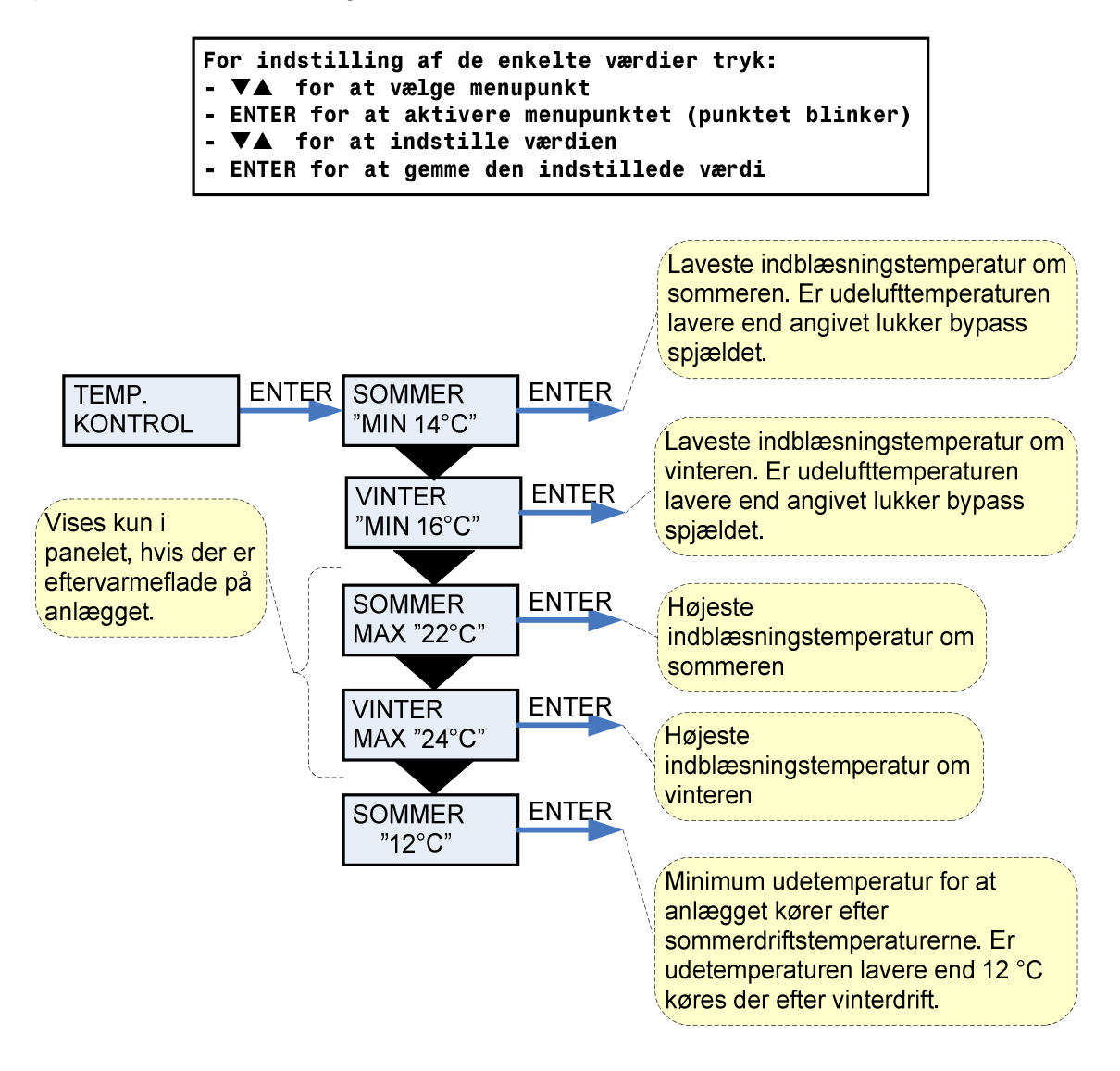

Figur 17: Menuen "Temp. kontrol"

#### Indstilling af sprog

I denne menu kan der vælges, hvilket sprog, der ønskes i betjeningspanelet.

Menupunkter, der blinker, er angivet med "".

```
For indstilling af de enkelte værdier tryk:
- ▼▲ for at vælge menupunkt
- ENTER for at aktivere menupunktet (punktet blinker)
- ▼▲ for at indstille værdien
- ENTER for at gemme den indstillede værdi
```

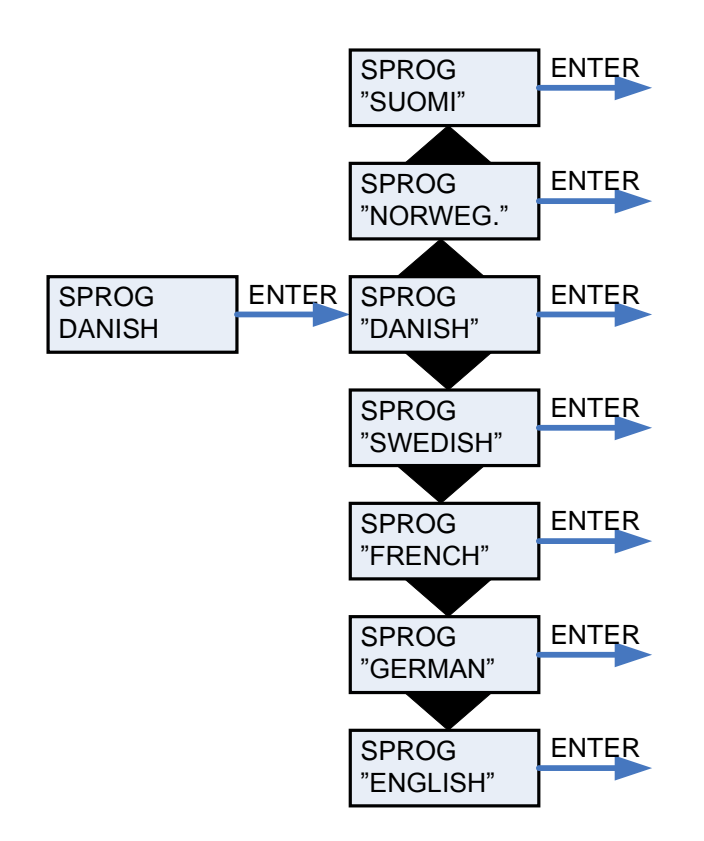

Figur 18: Menuen "Sprog"

## Vejledende anlægsdimensioner

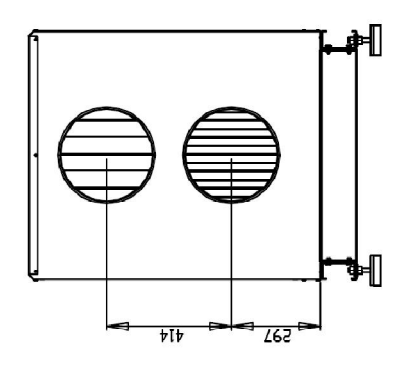

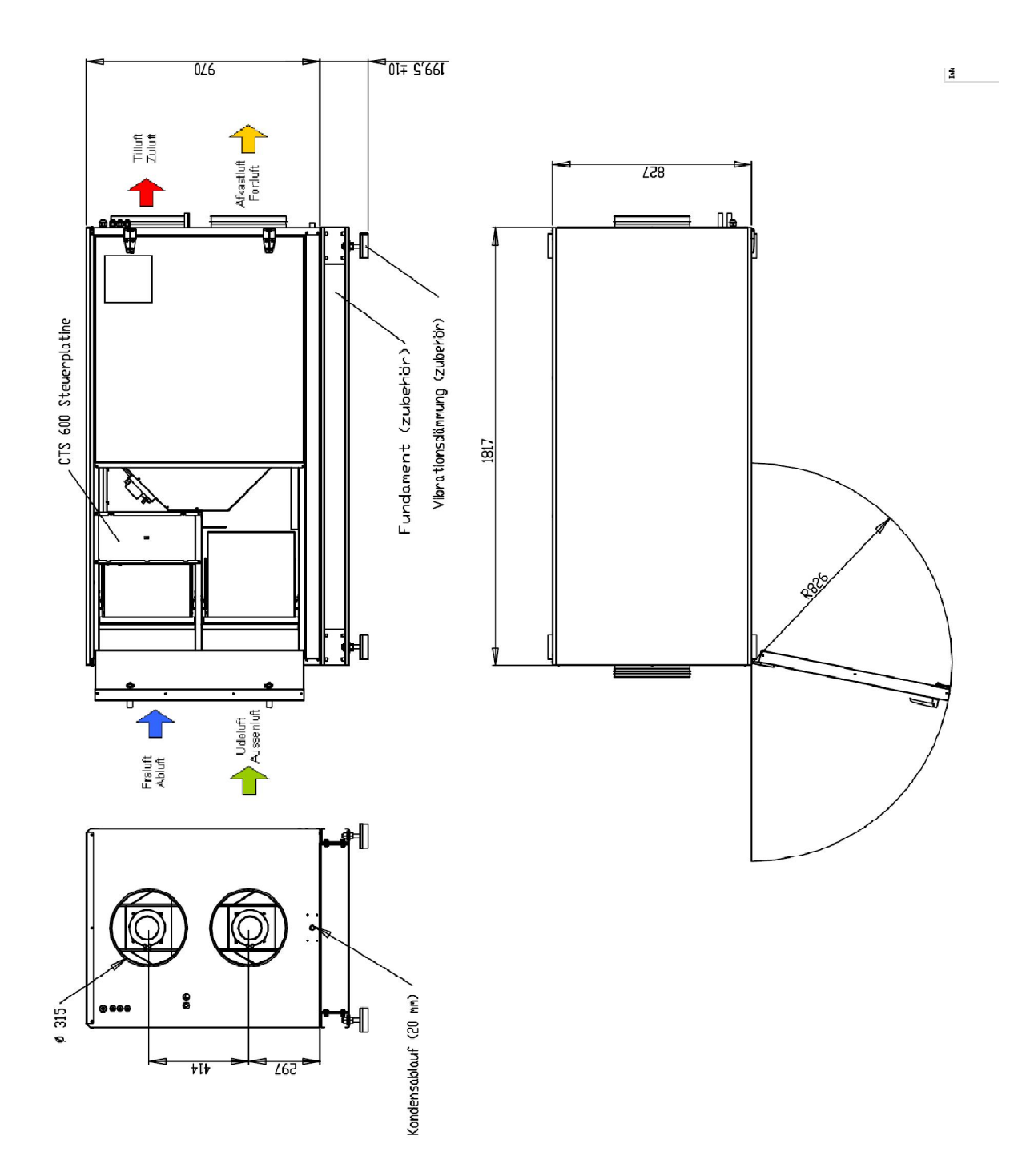

### Tilbehør/reservedele

| Filtre                 |                 |       |                  |
|------------------------|-----------------|-------|------------------|
| Туре                   | Anlæg           | Antal | Nilan varenummer |
| Pladefilter F5 fraluft | Comfort 1200 EC | 1     | 3948             |
| Pladefilter F7 tilluft | Comfort 1200 EC | 1     | 3949             |

| Vandvarmeflade inkl. regulering |       |                  |
|---------------------------------|-------|------------------|
| Anlæg                           | Antal | Nilan varenummer |
| Comfort 1200 EC                 | 1     | 76692            |

| El-varmeflade   |        |       |                  |
|-----------------|--------|-------|------------------|
| Anlæg           | Effekt | Antal | Nilan varenummer |
| Comfort 1200 EC | 6kW    | 1     | 7644             |

| Reservedele/tilbehør                               |       |                  |
|----------------------------------------------------|-------|------------------|
| Туре                                               | Antal | Nilan varenummer |
| Hygrostat                                          | 1     | 3637             |
| CTS600, print til styring                          | 1     | 23991            |
| CTS600, brugerpanel komplet                        | 1     | 2398             |
| CTS600, hvidt kabinet til brugerpanel              | 1     | 2398HX           |
| Filtervagt ekskl. slange (3m slange varenr. #3049) | 1     | 3635             |
| Vibrationsdæmpere                                  | 4     | 3046             |

| Varmekabel for kondensafløb (frostsikring) |            |                  |
|--------------------------------------------|------------|------------------|
| Anlæg                                      | Betegnelse | Nilan varenummer |
| Comfort EC                                 | Varmekabel | 2172             |